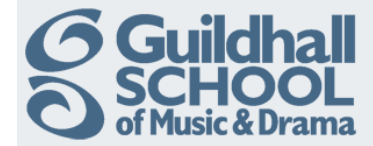

# **Viewing Submitted Assignments**

This quick guide explains how to use the 'Advanced uploading of files' assignment to view and give feedback to submitted student work. The guide assumes that you have already set up the assignment and that students have submitted work as word-processed documents.

| Instructions for the dummy assignment |                 | View 2 submitted assignmen          | S Click on the assignment that you would like to view the student submissions |                                     |
|---------------------------------------|-----------------|-------------------------------------|-------------------------------------------------------------------------------|-------------------------------------|
|                                       | Augulahia fuamu | Tuesday, 20 Nevember 2040, 04/20 DM |                                                                               | from.                               |
|                                       | Due date:       | Tuesday, 27 November 2012, 01:30 PM |                                                                               | Then on the 'View submitted assign- |
|                                       |                 |                                     |                                                                               | ments' link.                        |

This will open a window with a table showing each student and their assignment submission, if they have made one, together with the time the assignment is submitted.

If you allowed for late submissions then any such submission will appear in red.

### Viewing/Downloading a Submission

- To view a submission simply click on the filename and select open
- To download a submission to your computer simply click on the filename and select save

the exact dialogue you see will depend on your web browser.

I

#### Downloading all Submissions

- Simply click on the 'Download all assignments as a zip' link
- Select save (the exact dialogue will depend on your web browser)

You will then need to unzip the downloaded file on your computer to extract each of the submissions individually.

|   |                     |      |                      |         |           |                                                                                           | Download all            | assignm  | ents as a zip |
|---|---------------------|------|----------------------|---------|-----------|-------------------------------------------------------------------------------------------|-------------------------|----------|---------------|
|   | First name / Surnam | • ↓⊡ | Email address 🖃      | Grade 🗖 | Comment 🗖 | Last modified (Submission) 🗖                                                              | Last modified (Grade) 🗖 | Status 🗖 | Final grade   |
| 2 | Dummy Studen        | t    | student01@gsmd.ac.uk | -       |           | Export to portfolio<br>Tuesday, 20 November 2012, 01:39<br>PM                             |                         | Grade    | -             |
|   | Dummy Studen        | t    | student02@gsmd.ac.uk | -       |           | Questions Layed Out.docx<br>Export to portfolio<br>Tuesday, 20 November 2012, 01:40<br>PM |                         | Grade    | _             |

| E the the       |                                                    | 1 |
|-----------------|----------------------------------------------------|---|
| Feedback:       | Font family Torn size Format Tornat                |   |
|                 | B I U AB€ X, X'   E Ξ Ξ   🗸 2 🛱 ն 🛓 - 💇 - >1       |   |
|                 | 三 三 章 章   ∞ 🔅 🦇   🗷 🚺 🖸 🖓 💷 🌱 🕶                    |   |
|                 |                                                    |   |
|                 |                                                    |   |
|                 |                                                    |   |
|                 |                                                    |   |
|                 |                                                    |   |
|                 |                                                    |   |
| <b>T</b>        | Path:                                              |   |
| December 61     | Add Create folder Maximum size for new files: 75MB |   |
| Response files: |                                                    |   |
| Response files: | No files attached                                  |   |

## Providing Feedback On-Line

Start by clicking on the relevant Grade box, this will open the Feedback page.

For short feedback simply type into the Feedback box.

For more comprehensive feedback you can attach a file containing the feedback, e.g. as a cover sheet or the original document with comments attached, using the normal file upload mechanism

Ticking the 'Send notifications' box will send an email to the student advising them that feedback has been added to the assignment.

#### Produced by the e-Learning Team.

For more information please e-mail ian.barson@gsmd.ac.uk or ring xtn 6136.

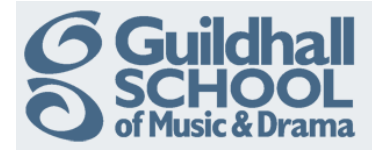

On the same page you can also grade the assignment, by selecting the appropriate value from the drop-down list, this will be either numeric or a scale (e.g. Pass, Refer) depending on how the assignment was set up.

| Grades                     |            |
|----------------------------|------------|
| Grade:<br>Current grade in | No grade ▼ |
| gradebook:                 |            |

| Submission |                 |
|------------|-----------------|
|            | Revert to draft |

You can also allow the student to resubmit the assignment by selecting the 'Revert to draft' option.

N.B. Moodle does not keep either a grade or feedback history for resubmitted assignments

When you have finished providing feedback, grading etc., scroll down to the bottom of the page and select 'Save changes'

| [ | Save changes | Save and show next | Next | Cancel |  |
|---|--------------|--------------------|------|--------|--|
|---|--------------|--------------------|------|--------|--|